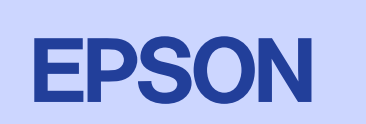

4022449-00

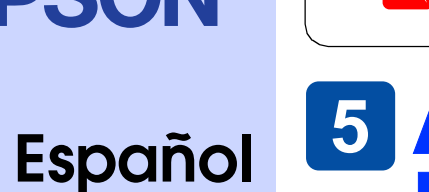

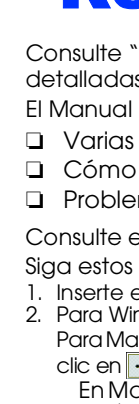

# Solución de problemas online

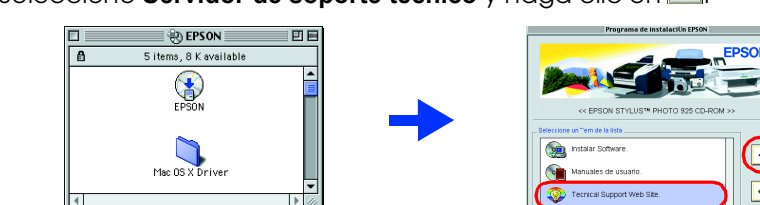

- en ángulo.

- de ésta

- **EPSON CORPORATION**

# **1** Desembalaje

Desembalaje de la impresora y colocación de las piezas de la impresora

## 1. Desembale la impresora

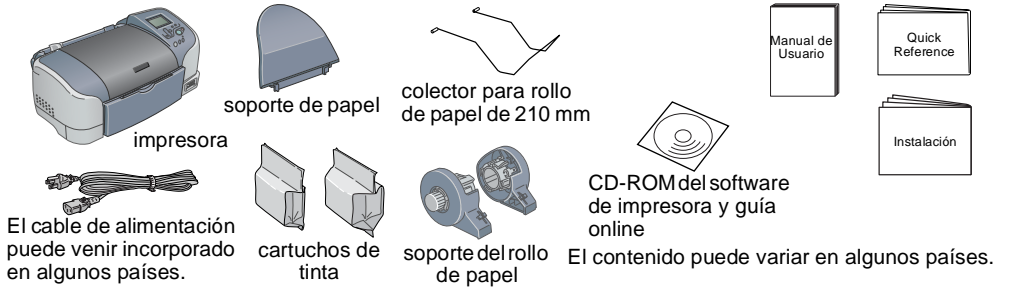

## 2. Montaje de las piezas de la impresora

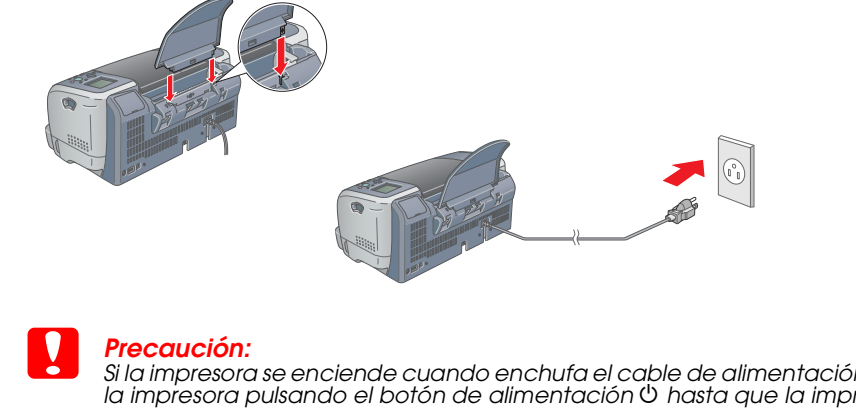

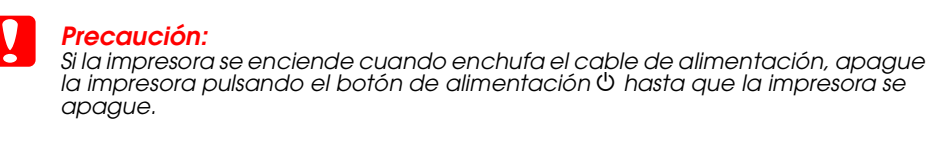

# Instalación

## Instale los cartuchos de tinta

- 1. Encienda la impresora. La selección de idioma aparece en el panel LCD. No retire la parte azul de la cinta adhesiva que está en la parte superior del cartucho. que está en la parte superior del cartucho.
- 2. Pulse el botón ▲ o ▼ para seleccionar el idioma y luego pulse el botón Selección. Aparecerá el mensaje "Consulte la documentación de la impresora para completar la instalación
- 3. Extraiga el nuevo cartucho de tinta de la bolsa protectora. 4. Inserte los cartuchos de tinta.
- Instale ambos cartuchos de tinta. La impresora no funcionará a menos que ambos cartuchos estén instalados adecuadamente

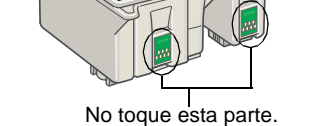

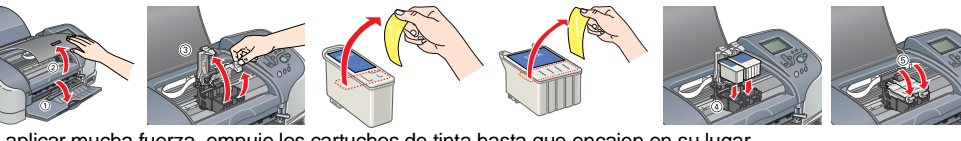

Sin aplicar mucha fuerza, empuje los cartuchos de tinta hasta que encajen en su lugar.

5. Pulse el botón de mantenimiento. La impresora empieza a cargar la tinta. Tarda alrededor de 1 minuto y medio. La barra de progreso aparece en el panel LCD durante la carga. Mientras se carga la impresora, la impresora produce una variedad de sonidos mecánicos.

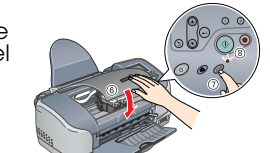

Precaución

ordenador, consulte la sección siguiente.

Esto es normal

- □ No apague la impresora durante el proceso de carga de tinta. No cargue papel hasta que la carga de tinta se haya completado.
- 6. Después de que la carga haya finalizado, aparecerá el mensaje "Instalación de la impresora completada. Pulse 1 para terminar." aparecerá en el panel LCD. Pulse el botón personalizado 1.

Los cartuchos de tinta empaquetados con la impresora se utilizan parcialmente para la instalación inicial. Para realizar impresiones de alta calidad, el cabezal de impresión de la impresora debe estar lleno de tinta. Este proceso consume determinada cantidad de tinta por lo que los cartuchos posteriores durarán su ciclo de vida completo.

## Comprobación de la impresora

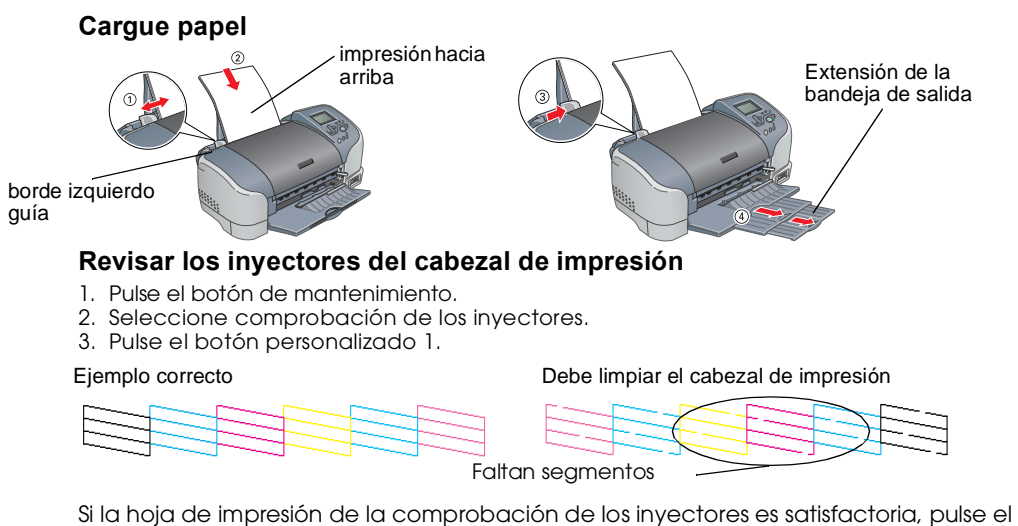

botón personalizado 1 para terminar. Si la hoja de impresión de la comprobación de los inyectores no se imprime de forma satisfactoria, pulse el botón personalizado 1 para comprobar los inyectores del cabezal

de impresión de nuevo La impresora ya está instalada y lista para imprimir directamente de la tarjeta de memoria. Consulte la Guía de usuario y la Referencia rápida para más instrucciones. Para su uso con un

## **4** Instale el software de la impresora

## **1. Conecte la impresora con el cable USB**

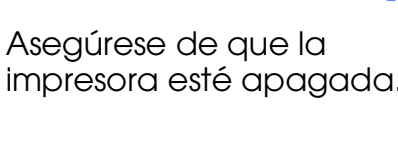

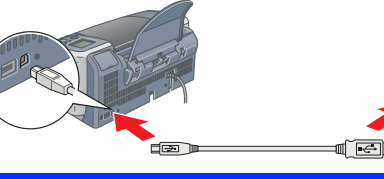

## 2. Instale el software de la impresora

Para instalar el Software Photo Print, consulte Instalación del Software Photo Print del Manual de referencia online

## En Windows

1. Asegúrese de que la impresora esté apagada. Inserte el CD del software de impresora en la unidad de CD-ROM. Si no aparece el cuadro de diálogo Instalador, haga doble clic en el archivo SETUP.EXE del CD-ROM.

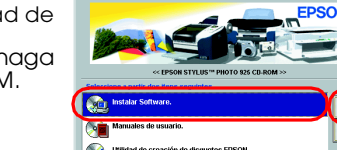

- 3. Seleccione Instale el Software y haga clic en ...
- 4. Siga las instrucciones que aparezcan en pantalla

## En Macintosh

Precaución: Desactive todos los programas de protección contra virus antes de instalar el software de impresora.

## Para usuarios de Mac OS 8.5.1, 8.6 o 9.x

. Inserte el CD del software de impresora en la unidad de CD-ROM. 2. Haga doble clic en el icono EPSON, seleccione Instalar el Software y haga clic en 🖼.

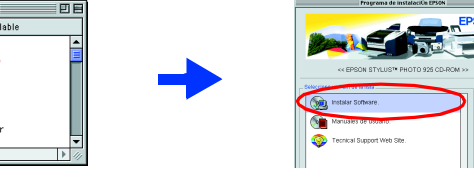

- 3. Siga las instrucciones de la pantalla para instalar el software de la impresora.
- 4. Después de instalar el software, seleccione **Selector** del menú Apple y luego seleccione el icono de su impresora y el puerto al que está conectado a la impresora.

### Para usuarios de Mac OS X

EPSON

- Inserte el CD del software de impresora en la unidad de CD-ROM.
  Haga doble clic en la carpeta Mac OS X Driver y luego haga doble clic en el icono SP925.pkg de su interior
  - Si se abre la ventana de autorización, haga clic en el icono llave, introduzca el nombre y contraseña del administrador, haga clic en **OK** y luego haga clic en Continuar
- 5. Siga las instrucciones de la pantalla para instalar el software de la impresora. 4. Después de instalar el software, siga las instrucciones siguientes para seleccionar la impresora Haga doble clic en Macintosh HD. (ajuste por defecto)  $\rightarrow$  Haga doble clic en la
  - carpeta Aplicación. → Haga doble clíc en la carpeta Utilidades. → Haga doble clic en el icono Centro de impresión.  $\rightarrow$  Haga clic en Añadir.  $\rightarrow$  Seleccione EPSON **USB**.  $\rightarrow$  Seleccione la impresora.  $\rightarrow$  Haga clic en Añadir.
- Haga doble clic en la carpeta Mac OS X Driver del CD y luego haga doble clic en el icono EPSONUSBStorageInstall.pkg de su interior. Luego siga las instrucciones de la pantalla para instalar el driver de almacenamiento externo.

- - Assessment Laserverdar 8 **8** eleTaik Activa

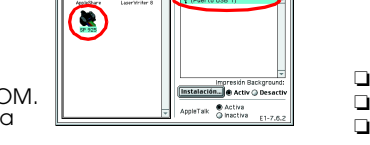

Las advertencias deben respetarse estrictamente para evitar daños físicos. **Precauciones** deben seguirse para evitar daños materiales en el equipo.

Notas contienen información importante y sugerencias prácticas sobre el funcionamiento de la impresora.

## **5** Acceso al Manual de **Referencia Online**

Consulte "Impresiones básicas" del Manual de referencia online para instrucciones detalladas cuando imprima desde el ordenador por primera vez. El Manual de referencia online también contiene la siguiente información:

- □ Varias opciones de impresión □ Información sobre el producto
- Instrucciones de seguridad
- Problemas y soluciones
- Consulte el manual para más información.
- Siga estos pasos para acceder al Manual de referencia online. . Inserte el CD del software de impresora en la unidad de CD-ROM.
- Para Windows, seleccione **Guías de usuario** de la ventana de diálogo y luego haga clic en 💀 Para Macintosh, haga doble clic en el icono EPSON, seleccione Guías de usuario y luego haga clic en ···>
- En MacOSX, la ventana de diálogo no aparece si el CD de software de la impresora está insertado. Para acceder al Manual de referencia online, haga doble clic en **Español\Guías de usuarios\REF\_G\INDEX.HTM** de la carpeta **EPSON**.

## **Problemas y soluciones**

El servidor de soporte técnico de EPSON le proporciona consejos de ayuda para resolver problemas. Acceda al soporte técnico de las siguientes maneras:

### Para los usuarios de Windows

 También puede acceder a ello haciendo clic en Soporte técnico en la ventana de diálogo Status Monitor 3 o en el Menú principal del software de la impresora.
 Para más información sobre los servicios de soporte al cliente disponibles en su zona, consulte el Manual de referencia online.

### Para usuarios Macintosh 8.5.1/8.6/9.x

1. Inserte el CD en la unidad de CD-ROM.

2. Haga doble clic en el icono EPSON.

3. Seleccione Servidor de soporte técnico y haga clic en 과.

Para más información sobre los servicios de soporte al cliente disponibles en su zona, consulte el Manual de referencia online

### Instrucciones de seguridad

Lea detenidamente todas las instrucciones de esta sección cuando configure y utilice la impresora.

### Cuando elija dónde colocar la impresora

Evite los lugares expuestos a cambios súbitos de temperatura y humedad. Mantenga la impresora alejada de la luz solar directa, de una luz fuerte y de fuentes de calor. Evite los lugares llenos de polvo o en donde pueda sufrir golpes o vibraciones

- Deje espacio suficiente alrededor de la impresora para una ventilación correcta. Coloque la impresora cerca de un enchufe de pared de donde sea cómodo desenchufarla. Coloque la impresora sobre una superficie plana y estable que sea mayor que la impresora en
- todas las direcciones. Si coloca la impresora en la pared, deje al menos 10 cm entre la parte trasera de la impresora y la pared. La impresora no funcionará correctamente si está inclinada 🗅 Cuando almacene o transporte la impresora, no la incline, la apoye de lado o la coloque boca abajo. Si lo hace, la tinta podría salirse del cartucho.

### Cuando seleccione la fuente de alimentación

Utilice sólo el tipo de corriente indicado en la etiqueta de la impresora.

- □ Asegúrese de que el cable de alimentación CA cumple los estándares de seguridad locales. No use cables deteriorados ni deshilachados.
- 🗅 Si usa un cable alargador con la impresora, asegúrese de que el amperaje total de los dispositivos conectados al alargador no supera la capacidad total del cable. Asegúrese también de que el amperaje total de los dispositivos enchufados a la toma de pared no supera la capacidad total

Si tiene previsto utilizar la impresora en Alemania, la instalación del edificio tiene que estar protegida por un disyuntor de 10 ó 16 amperios para proporcionar una protección contra cortocircuitos y sobrecargas de corriente adecuada para la impresora.

### Cuando manipule los cartuchos de tinta

No abra los paquetes de cartucho de tinta hasta que no los vaya a instalar.

- D No agite los cartuchos de tinta usados, pues podría salirse la tinta. 🗅 Guarde los cartuchos de tinta fuera del alcance de los niños. No agite los cartuchos de tinta
- usados, pues podría salirse la tinta. Maneje los cartuchos de tinta ya usados con cuidado, pues puede quedar algo de tinta alredédor del orificio de suministro. No permita que los niños los ingieran ni manipulen. Si le entra
- tinta en los ojos, láveselos inmediatamente con agua. Si, aun después de lavarse a conciencia, sigue notando molestias o problemas de vista, acuda a un médico enseguida.
- D No toque ni retire el chip IC verde que está colocado en la parte lateral del cartucho. No guite ni rompa la etiqueta del cartucho ya que podría salirse la tinta.
- Guarde los cartuchos de tinta de forma que la parte inferior del paquete quede hacia abaio.

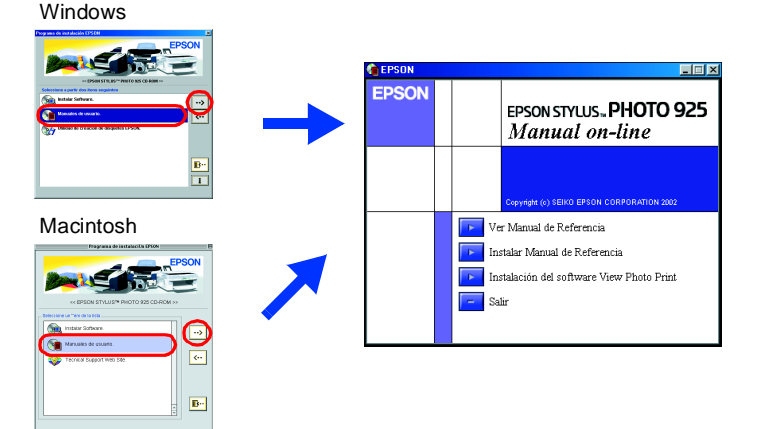

### Para usuarios de Mac OS X

Acceda al servidor: http://support.epson.net/StylusPhoto925

### Indicadores de error

Puede identificar muchos de los problemas más corrientes utilizando los iconos de la pantalla LCD de la impresora. Puede identificar el error con el indicador de la pantalla LCD si el indicador de mantenimiento 6ª está encendido o parpadea.

| Indicadores        | Problemas y soluciones                                 |                                                                  |
|--------------------|--------------------------------------------------------|------------------------------------------------------------------|
| ∏y<br>∏parpadean   | Tinta negra<br>escasa                                  | El cartucho de tinta negra esta casi vacío.                      |
|                    | Consiga un cartucho de recambio de tinta negra.        |                                                                  |
| 🗓 parpadea         | Tinta negra<br>agotada                                 | El cartucho de tinta negra está vacío o no<br>está instalado.    |
|                    | Sustituya el cartucho de tinta negra por uno nuevo.    |                                                                  |
| ∏ y<br>⊎ parpadean | Tinta de color<br>escasa                               | El cartucho de tinta de color está casi<br>vacío.                |
|                    | Consiga un cartucho de recambio de tinta de color.     |                                                                  |
| 🗍 parpadea         | Tinta de color<br>agotada                              | El cartucho de tinta de color está vacío o<br>no está instalado. |
|                    | Sustituya el cartucho de tinta de color por uno nuevo. |                                                                  |

### Cuando utilice la impresora

- No introduzca la mano en la impresora ni toque los cartuchos de tinta durante la impresión.
- No bloquee ni cubra las aberturas de la carcasa de la impresora. □ No intente reparar la impresora usted mismo.
- Desenchufe la impresora y póngase en contacto con un técnico cualificado ante las siguientes situaciones El cable o el enchufe están estropeados; ha entrado líquido en la impresora; la impresora se ha caído o se ha dañado la carcasa; la impresora no funciona con normalidad o muestra un cambio
- en su rendimiento
- No bloquee ni cubra las aberturas de la carcasa de la impresora. □ No intente reparar la impresora.
- Deje instalados los cartuchos de tinta. Si los extrae, el cabezal de la impresora podría secarse por lo que la impresora no imprimirá.
- Cuando utilice el cortador automático de rollo de papel
- Guarde el cortador fuera del alcance de los niños.
- D No toque la zona de salida del papel ni la cuchilla del cortador.
- □ No coloque el cortador en una superficie inestable (como por ejemplo una mesa inestable o una superficie inclinada).
- No desmonte o modifique el cortador.

Todos los derechos reservados. Ninguna parte del presente manual puede reproducirse, almacenarse en sistemas de recuperación o transmitirse de cualquier forma o por cualquier medio, ya sea electrónico, mediante fotocopias, grabaciones o cualquier otro sin el consentimiento previo por escrito de SEIKO EPSON CORPORATION. Este manual contiene información específica para la impresora EPSON adquirida. EPSON no se hace responsable si se utiliza la información para la utilización de otras impresoras. Ni SEIKO EPSON CORPORATION ni sus filiales se responsabilizarán frente al comprador por la compra de este producto o frente a terceros por los daños, pérdidas, costes o gastos incurridos por el comprador o por terceros como resultado de: accidente, uso incorrecto o abuso de este producto o modificaciones no autorizadas, reparaciones o alteraciones en el producto (excluyendo los Estados Unidos) o del incumplimiento de las instrucciones de uso y mantenimiento facilitadas por SEIKO

SEIKO EPSON CORPORATION no se responsabiliza de los daños o problemas derivados del uso de accesorios que no sean productos originales u homologados EPSON. SEIKO EPSON CORPORATION no se responsabiliza de cualquier daño provocado por interferencias electromagnéticas producidas al utilizar cables de interface que no sean productos originales u homologados EPSON. EPSON es marca registrada; EPSON Stylus es marca resgistrada de SEIKO EPSON CORPORATION. Microsoft y Windows son marcas registradas de Microsoft Corporation

Apple y Macintosh son marcas registradas de Apple Computer, Inc.